# Comment récupérer ses heures de DIF

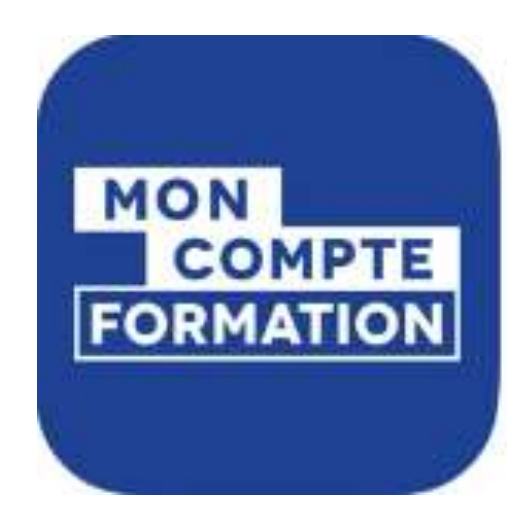

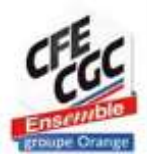

## **Télécharger l'application**

Aller sur Apple Store ou Play Store pour télécharger l'application sur son mobile: Mon Compte Formation.

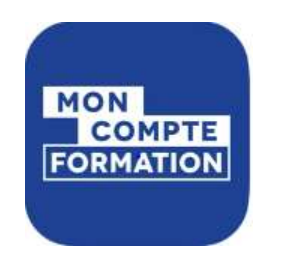

Pour s'inscrire lors de la première connexion:

- -Saisir son nom de famille
- -Son no de sécurité sociale

-Choisir un mot de passe avec 8 caractères minimum dont 1 majuscule, 1 minuscule et 1 chiffre.

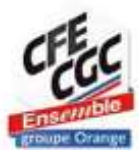

## Comment récupérer ses heures de DIF (Droit Individuel à la Formation)

#### Aller sur

Mon Compte Formation.

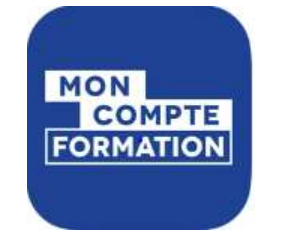

Saisir son no de Sécurité Sociale à 13 chiffres puis son mot de passe.

Puis aller sur Mon Compte, puis saisir mon DIF

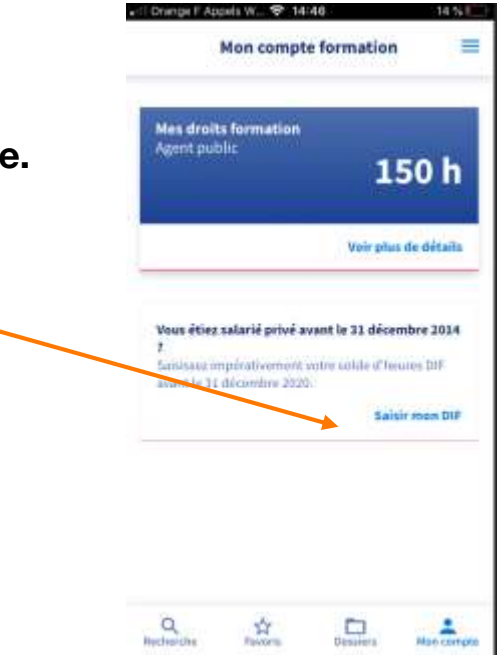

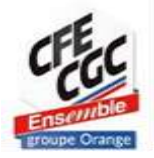

## Comment récupérer ses heures de DIF (Droit Individuel à la Formation)

### Saisir mon DIF puis télécharger/fournir mon attestation

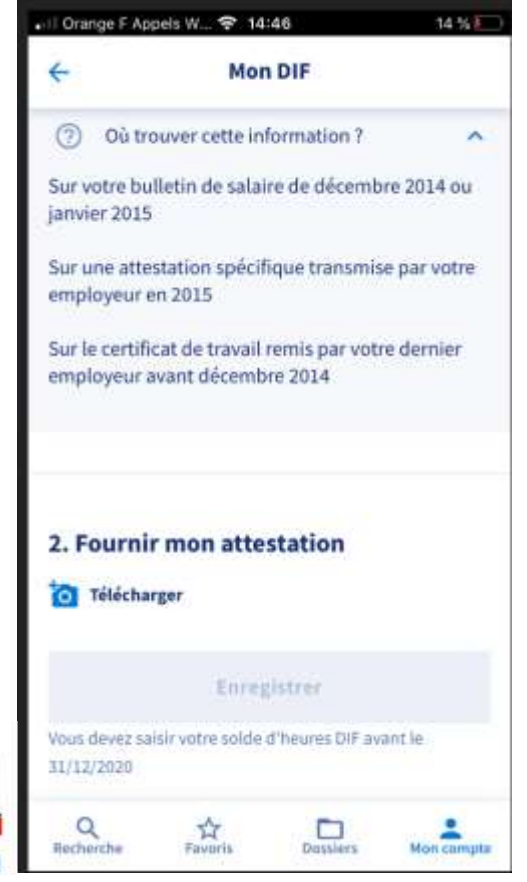

Vous trouverez vos heures de DIF soit:

- sur votre bulletin de
- salaire de Décembre 2014 ou Janvier 2015
- -Attestation de l'employeur
- -Certificat de travail de votre dernier employeur avant Décembre 2014.

Vous avez jusqu'au 31 Décembre 2020\* pour récupérer vos heures de DIF

#### \*Report au 30 juin 2021 de la date butoir

Dans le cadre du prolongement de la loi sur l'état d'urgence, les députés ont tout récemment adopté un amendement pour repousser au 30 juin 2021 la date limite de transfert.